## **Behavior Observation Inventory is missing**

## **Frequently Asked Question:**

Behavior Observation Inventory is missing

## **Answer:**

The Behavior Observation Inventory must be manually entered after an assessment is synced down to the PC. Follow the instruction below.

**Entering Behavioral Observations:** 

- 1. Click the Behavior Observation Inventory tab window from the Administrative Information window.
- 2. Select the appropriate observation rating for the examiner and/or caregiver from the corresponding drop-down boxes. The rating options are: 1- Rarely or Never; 2- Some of the time; 3- Most of the time. Then, press Tab your keyboard to navigate from top to bottom.
- 3. When finished entering the observations, click Save on the toolbar to save your changes.

Article ID: 236 Last updated: 07 Apr, 2010 Software Support -> — B — -> Bayley-III Scoring Assistant and PDA -> Behavior Observation Inventory is missing https://pearsonassessmentsupport.com/support/index.php?View=entry&EntryID=236